# 부분환불처리

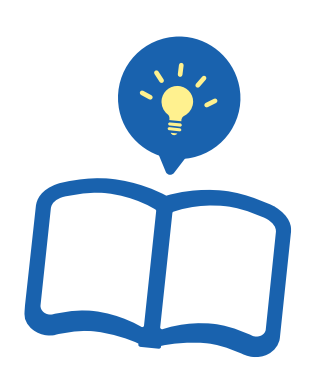

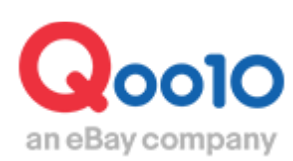

Update 2022-03

목차

| ■ 부분환불이란?           |    | <br><u>3</u> |
|---------------------|----|--------------|
| 1. 부분환불(일부금액환불)과 신청 | 방법 | <br><u>4</u> |
| 2. 신청 후 처리상태 확인방법   |    | <br><u>6</u> |

## 부분 환불 방법

## - 부분 환불이란?

부분환불이란 하기와 같은 상황에서 필요한 환불 방식입니다.

- 하나의 주문번호 내에 상품이 여러 개일 때, 일부 수량만 부분적으로 취소/환불 처리할 경우
- → 예시) 한 주문번호에 상품 수량이 5개 일 때, 상품불량으로 1개 상품에 대해서만 환불이 필요한 경우
- 배송비나 일부 옵션 금액에 대해서만 부분적으로 취소/환불 처리할 경우.
- → 예시) 잘못된 배송료 설정으로 인해 송료만 환불하고 싶을 경우
- → 예시) 옵션 추가상품을 발송할 수 없어서 환불이 필요한 경우

### 주의사항!

※부분환불 신청은 배송상태가 「배송완료」인 주문건만 가능합니다. (배송요청/배송중 상태인 주문건은 신청 불가)

## 1. 부분 환불 신청 방법

## 배송/취소/미수취 > 취소/반품/미수취

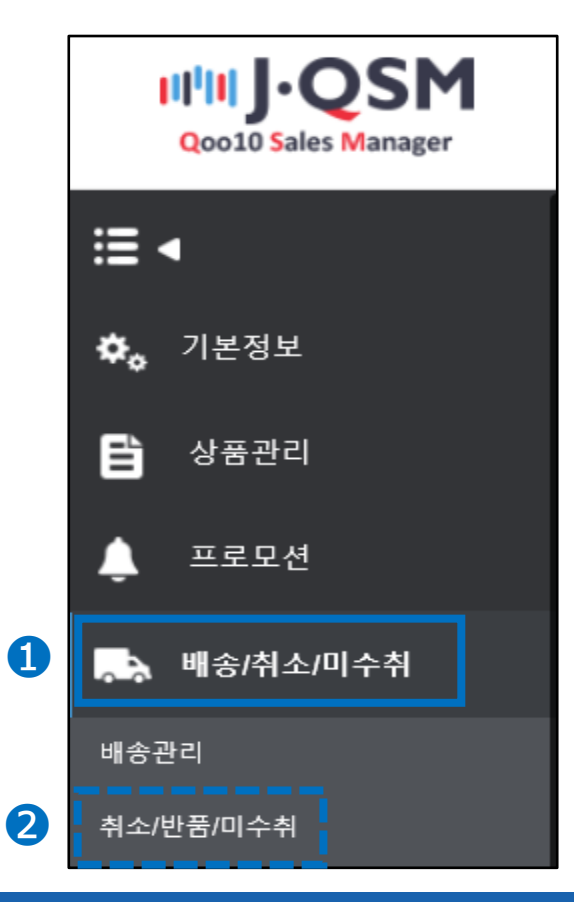

1. 부분 환불 신청 방법

| 취소 & 미수* | 취              |                    |         |            |             |           |
|----------|----------------|--------------------|---------|------------|-------------|-----------|
| 상태별 조회   | 상세조회           |                    |         |            |             |           |
| 기간 선택    | 주문일 >          | 2018/08/14 🗰 ~ 201 | 8/08/14 | 상태별 조회     | 취소 🗸 처리요청 🗸 |           |
| 상세조회     | 주문번호 🗸 3273    | 91529              |         |            |             |           |
| 전체선택 🛛 E | xcel           | 0                  |         |            | 8           | Q 조회 새로고침 |
| 상태       | 태별 조회          | 상세조호               |         |            |             |           |
| 기간 선     | 택              | 주문일                | $\sim$  | 2018/08/14 | 2018/       | 08/14     |
| 상세조:     | <sup>ġ</sup> 2 | 주문번호               | √ 32    | 7391529    |             |           |

3)하단의 그리드에 주문이 나타나면 체크박스에 체크하고 더블클릭 합니다.

| 상태별 조회                       | 상세  | 조회           |            |              |              |        |            |        |           |  |
|------------------------------|-----|--------------|------------|--------------|--------------|--------|------------|--------|-----------|--|
| 기간 선택                        | 주문일 | ~            | 2018/08/14 | ~ 2018/08/14 |              | 상태별 조회 | 취소         | ✓ 처리요청 | ~         |  |
| <b>상세조회</b> 주문번호 ✓ 327391529 |     |              |            |              |              |        |            |        |           |  |
| 전체선택 IM Excel                |     |              |            |              |              |        |            |        |           |  |
|                              |     |              |            |              |              |        |            |        |           |  |
|                              |     |              |            |              |              |        |            |        |           |  |
| 선택 처리                        | 리상태 | 취소/반품완료<br>일 | 취소/반품사유    | 미수취종류        | 취소/반품요청<br>일 | 반품수거방식 | 주문일        | 발송일    | 주문번호      |  |
| $\odot$                      |     |              |            |              |              |        | 2018/08/14 |        | 327391529 |  |

4)해당 페이지 최 하단에 있는 [부분환불/반품추가금]의 【열기】 버튼을 클릭합니다.

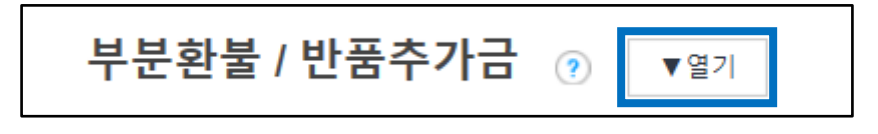

## ※ 【열기】 버튼을 클릭하면 아래와 같은 메뉴가 나타납니다.

| 부분환불 / 반품추가금 💿 🗙 😰 기 |                  |    |              |  |  |  |  |  |  |
|----------------------|------------------|----|--------------|--|--|--|--|--|--|
| 요청 조희                |                  |    |              |  |  |  |  |  |  |
| 신청타입                 | ●부분환불 ○반품 추가금 청구 |    |              |  |  |  |  |  |  |
| 주문번호                 | 327391529        | 유형 | 수량착오 🗸       |  |  |  |  |  |  |
| 취소수량                 | 1 ~              |    |              |  |  |  |  |  |  |
| 예상환불금액               | 10               |    |              |  |  |  |  |  |  |
| 판매자메모                |                  |    |              |  |  |  |  |  |  |
| * 취소수량을 입력해주세요.      |                  |    | 부분환불 / 반품추가금 |  |  |  |  |  |  |

## 1. 부분 환불 신청 방법

●신청타입을 「부분환불」로 체크합니다.

2유형은 [수량착오/상품대금 및 배송비반환] 중 택 1 합니다.

❸전 단계에서 「수량착오」를 선택했을 경우 취소수량을 선택합니다.

◀전 단계에서 선택한 취소수량에 따라 예상 환불금액이 자동으로 입력됩니다.

단, **2**에서 「상품대금 및 배송비반환」을 선택했을 경우 예상환불금액을 직접 입력해야 합니다.

⑤판매자메모에 부분환불 신청 사유를 입력합니다. 입력된 내용을 Qoo10 담당부서에서 확인 후, 부분환불 처리를 진행하게 됩니다.

→(예:송료설정 미스로 인해 송료 250엔 환불을 신청합니다.)

6 [부분환불/반품추가금] 버튼을 클력하면 신청이 완료됩니다.

| 주문번호       127391529       유왕       → 한쪽호       ✓         비소수왕       1 ✓       ●       ●       ●       ●       ●       ●       ●       ●       ●       ●       ●       ●       ●       ●       ●       ●       ●       ●       ●       ●       ●       ●       ●       ●       ●       ●       ●       ●       ●       ●       ●       ●       ●       ●       ●       ●       ●       ●       ●       ●       ●       ●       ●       ●       ●       ●       ●       ●       ●       ●       ●       ●       ●       ●       ●       ●       ●       ●       ●       ●       ●       ●       ●       ●       ●       ●       ●       ●       ●       ●       ●       ●       ●       ●       ●       ●       ●       ●       ●       ●       ●       ●       ●       ●       ●       ●       ●       ●       ●       ●       ●       ●       ●       ●       ●       ●       ●       ●       ●       ●       ●       ●       ●       ●       ●       ●       ●       ●       ●       ● | 신청   | :타입         | ●무문환불     | ○반품 주가금 정국 | 1,       |                 |   |        |       |           |      |
|----------------------------------------------------------------------------------------------------|------|-------------|-----------|------------|----------|-----------------|---|--------|-------|-----------|------|
| 범수왕       1 · · · · · · · · · · · · · · · · · · ·                                                                                                    | 주문   | 번호          | 327391529 |            | 유형       |                 |   | 수량착오   |       | $\sim$    |      |
| 여상환공격액       10         면제제2       ····································                                                                                                    | 취소   | :수량         | 1 ~       |            | i –      |                 |   |        |       |           |      |
| 관광재매고       관관문 / 반품 추가금 청구         • 신청타입       ●부분환불       ○반품 추가금 청구         · 주문번호       327391529         · 취소수량       1 ~         · 예상환불금액       10         · 취소수량을 입력해주세요.                                                                                                    | 예성   | 환불금액        | 10        |            | i!       |                 |   |        |       |           |      |
| * #4 수량 입력해주세요.<br>* 천성타입 ●부분환불 ○반품 추가금 청구<br>주문번호 327391529<br>3 취소수량 1 ~<br>4 예상환불금액 10<br>5 판매자메모<br>* 취소수량을 입력해주세요.<br>유형 2 수량착오 ~<br>[유형 2 수량착오 ~                                                                                                    | 판마   | 자메모         |           |            | i,       |                 |   |        |       |           |      |
| 1       ····································                                                                                                    | * 취소 | 수량을 입력해주세요. |           |            | 5        |                 |   |        |       |           |      |
| ●       신청타입       ●부분환불       ○반품 추가금 청구         주문번호       327391529         ●       취소수량       1 ∨         ●       예상환불금액       10         ●       판매자메모                                                                                                    |      |             |           |            | <u>.</u> |                 |   |        | 3     | 부분환불 / 반품 | 품추가금 |
| ● 부분환불       ○반품 추가금 청구         주문번호       327391529         ● 취소수량       1 ∨         ● 예상환불금액       10         ● 판매자메모       -         * 취소수량을 입력해주세요.       -                                                                                                    |      |             | <u> </u>  |            |          |                 |   |        |       |           | . I  |
| 주문번호       327391529         취소수량       1 ✓         에상환불금액       10         한 판매자메모                                                                                                    | 1    | 신청타입        |           |            | ۲        | 부분환불            | C | )반품 추  | 가금    | 청구        |      |
| ● 취소수량       1 ∨         ● 예상환불금액       10         ● 판매자메모          * 취소수량을 입력해주세요.       *                                                                                                    |      | 주문번호        |           |            | 3        | 27391529        |   |        |       |           | Ш    |
| ● 예상환불금액       10         ● 판매자메모          * 취소수량을 입력해주세요.                                                                                                    | 3    | 취소수량        |           |            | 1        | $\sim$          |   |        |       |           | П    |
| 중 판매자메모         * 취소수량을 입력해주세요.         유형       2         수량착오       ✓                                                                                                    | 4    | 예상환불금       | 액         |            | 1        | 0               |   |        |       |           | Н    |
| * 취소수량을 입력해주세요.<br>유형<br>2 수량착오<br>6 부분환불 / 반품추가금                                                                                                    | 6    | 판매자메모       |           |            |          |                 |   |        |       |           |      |
| 유형 2 수량작오 ~                                                                                                    | -    | * 취소수량을     | 입력해주      | 티세요.       |          |                 |   |        |       |           | Ш    |
| 유형 2 수량착오 ~                                                                                                    |      |             |           |            |          |                 |   |        |       |           |      |
| 유형 2 수량착오 ~<br>                                                                                                    |      |             |           |            |          |                 |   |        |       |           |      |
| 유형 2 수량착오 ~                                                                                                    |      |             |           |            |          |                 |   |        |       |           |      |
| 6         부분환불 / 반품추가금                                                                                                    | 유형   | 8           |           | 2          | 수령       | <sup>루</sup> 착오 |   | $\sim$ |       |           |      |
| 6         부분환불 / 반품추가금                                                                                                    |      |             |           | _          |          |                 |   |        |       |           |      |
| 6         부분환불 / 반품추가금                                                                                                    |      |             |           |            |          |                 |   |        |       |           |      |
| 6 부분환불 / 반품추가금                                                                                                    |      |             |           |            |          |                 |   |        |       |           |      |
| 6         부분환불 / 반품추가금                                                                                                    |      |             |           |            |          |                 |   |        |       |           |      |
| 6         부분환불 / 반품추가금                                                                                                    |      |             |           |            |          |                 |   |        |       |           |      |
| 6         부분환불 / 반품추가금                                                                                                    |      |             |           |            |          |                 |   |        |       |           |      |
|                                                                                                    |      |             |           |            |          |                 | 6 | 부분횐    | 불 / 빈 | 반품추가      | 금    |

## 2. 부분 환불 처리상태 확인방법

[조회]탭을 클릭합니다.
 2신청타입은 「부분환불」을 선택합니다.
 3달력을 클릭하여 요청일을 설정합니다.
 수측의 「조회」 버튼을 클릭합니다.
 5 [처리상태] 항목에서 처리상황을 확인 할 수 있습니다.

| 부분환불 / | 반품추      | 작금             | ? ¥ 닫기     |            |           |              |     |      |        |                        |
|--------|----------|----------------|------------|------------|-----------|--------------|-----|------|--------|------------------------|
| 요청     | 조회       |                |            |            |           |              |     |      |        | •                      |
| 신청타입之  | 부분환불     |                | 요청일        | 2018/05/01 | ~ 2018/   | 08/14 🛅 상    | 세조회 | 주문번호 | Ŧ      | ব্ হুর্যা<br>বি হুর্যা |
| 신청타입   | 주문<br>번호 | 장바<br>구니<br>번호 | 요청일        | 완료일        | 처리상태<br>5 | 형유           |     | 취소수량 | 예상환불금액 | 주문국7                   |
| 부분환불   | 3098083  | 1309898        | 2018/05/28 | 2018/05/28 | 완료        | 상품대금 및 배송비반횐 | 1 0 |      | 700    | JP                     |
| 부분환불   | 3101047  | 1310999        | 2018/05/02 | 2018/05/02 | 완료        | 상품대금 및 배송비반횐 | ŀ 0 |      | 720    | JP                     |
| 부분환불   | 3100784  | 1310861        | 2018/05/02 | 2018/05/02 | 완료        | 상품대금 및 배송비반횐 | ŀ O |      | 720    | JP                     |
| 부분환불   | 3101050  | 1311000        | 2018/05/02 | 2018/05/02 | 완료        | 상품대금 및 배송비반횐 | 1 O |      | 720    | JP                     |
| 부분환불   | 3100508  | 1310728        | 2018/05/02 | 2018/05/02 | 완료        | 상품대금 및 배송비반횐 | 1 O |      | 720    | JP                     |
| 부분환불   | 3100293  | 1310618        | 2018/05/02 | 2018/05/02 | 완료        | 상품대금 및 배송비반횐 | 1 O |      | 720    | JP                     |

#### 주의사항

· 클레임 신청(반품/교환/미수령)이 접수된 주문은 부분환불 (일부금액환불) 신청이 불가능합니다. 고객과 협의 후에 부분 환불로 클레임을 대응하게 된 경우, 고객에게 클레임 철회를 요청하신 후 구체적인 부분환불금액에 대해 안내해주시기 부탁드립니다. 클레임철회방법과 관련된 자세한 내용은 <u>판매자가이드</u> 참고를 부탁드리며, 클레임이 철회완료된 이후 부분환불신청을 진행해주시기 바랍니다.

·고객님께 부분환불금액이 안내되지 않은 상태에서는 부분환불 처리가 불가능 합니다.Qpost 또는 J·QSM에서 메시지를 통해 반드시 사전에 고객님께 환불금액을 안내해 주시기 바랍니다.

·이 메뉴는 어디까지나 부분적인 환불을 실시하는 메뉴이므로, 전액 취소 및 환불의 경우는 <u>7-1. 취소&환불처리</u>가이드를 참고 부탁드립니다.

추가적인 문의사항이나 이해가 안되는 부분이 있으신 경우, 하기 담당부서로 문의 부탁드립니다

문의처 Qoo10에 문의하기 > 카테고리 [QSM조작] > [클레임 관리(반품·교환·미수취)]